## Instrucciones del simulacro electrónico para la Prueba Saber Pro de Competencias Genéricas

Versión 2011-10-13 para estudiantes Preparadas por Camilo Martínez (camiloe.martinez@utadeo.edu.co) y Arturo Rodríguez

## 1. Antes de acceder al simulacro

Estimado Estudiante: si Usted está inscrito para presentar la Prueba Saber Pro de Competencias Genéricas el 30 de noviembre de 2014, el simulacro para la misma comenzará a las 8:00am del lunes 27 de octubre y concluirá a las 9:00pm del viernes 31 de octubre. La Secretaría Académica de su Programa le informará las salas de cómputo en las que deberá desarrollar el simulacro; esta información también está disponible en la página web de la Universidad.

Para que Usted pueda desarrollar tranquilamente el simulacro, tenga en cuenta lo siguiente:

- El propósito del simulacro es familiarizarlo con algunas de las pruebas que encontrará en la Prueba Saber Pro de Competencias Genéricas, así como con la necesidad que tendrá de trabajar bajo la presión del tiempo para completarlas satisfactoriamente. Este simulacro, entonces, es una *autoevaluación*: su oportunidad de reconocer sus fortalezas y debilidades *antes* de la prueba oficial. Por ello, la calificación del simulacro *no* se imputará a su registro de calificaciones, es decir, ella no tendrá efecto alguno sobre su registro académico; los actos de fraude sólo anularán el objetivo del simulacro.
- 2. Una vez haya ingresado a la plataforma de evaluación, Usted contará con máximo 240 minutos para desarrollar el simulacro. Por ello, el ingreso a las salas entre semana se cerrará a las 6:20pm.
- 3. El simulacro se desarrollará íntegramente en un computador. Por ello, no ha de mantener activos sus dispositivos de comunicación u organización personal ni levantarse de su puesto una vez le haya sido asignado y no haya concluido su simulacro. Podrá ingresar algunas hojas en blanco y un lápiz.
- 4. Mueva regularmente el ratón. Esto impide que se cierre la sesión en la red.
- 5. Verifique que esté abierta la ventana de Internet Explorer (IE) (o Safari, si se trata de un Mac) en la siguiente dirección: <u>http://apoyo.utadeo.edu.co/testinweb/</u>. En los equipos en que este no sea el caso, abra la ventana y navegue a esa página. De necesitar apoyo para esto, consulte al auxiliar de la sala, levantando la mano.
- 6. Para ingresar al simulacro, la plataforma de evaluación le pedirá su nombre de usuario y su contraseña.
  - a. Su nombre de usuario corresponde al número de su documento de identidad que está registrado en la Universidad, sin puntos, comas ni guiones.
  - b. Si a lo largo del actual semestre Usted no ha ingresado a la plataforma de evaluación en ninguna de las asignaturas que está cursando, su contraseña corresponde a los 6 primeros dígitos del número de su documento de identidad que está registrado en la Universidad. Si a lo largo del actual semestre Usted ya ha presentado evaluaciones usando la

plataforma de evaluación, su contraseña corresponde a la que Usted asignó la última vez que fue evaluado con esta plataforma.

- 7. Si la plataforma de evaluación no reconoce su usuario o su contraseña, intente digitarlos nuevamente, *despacio y con cuidado*. Si tras varios intentos la plataforma de evaluación continúa sin reconocer su nombre de usuario o contraseña, levante la mano, espere a que el auxiliar se acerque, y repita nuevamente el intento de ingreso bajo su supervisión. Si la plataforma de evaluación continúa sin reconocer su usuario o contraseña suministre los siguientes datos al auxiliar:
  - a. Su nombre completo (nombres y apellidos).
  - b. El número de su documento de identidad que está registrado en la Universidad (sin puntos, comas, guiones o espacios).
  - c. El programa de pregrado que está culminando.
  - d. Su correo electrónico institucional (@utadeo.edu.co).

El auxiliar enviará por correo electrónico estos datos al coordinador del simulacro, quien buscará la causa del problema y se comunicará con Usted por correo electrónico.

- 8. Si la plataforma de evaluación reconoce su usuario y contraseña y es la primera vez durante el actual semestre que ingresa a ella, le pedirá que asigne una nueva contraseña de 6 caracteres; la plataforma distingue entre letras, números, mayúsculas y minúsculas. Si la plataforma de evaluación reconoce su usuario y contraseña y Usted ya ha ingresado a ella durante el actual semestre, no tendrá que asignar una nueva contraseña.
- Una vez dentro de la plataforma de evaluación, haga clic en "Simulacro electrónico para la Prueba Saber Pro de Competencias Genéricas", lea las instrucciones del mismo y desarróllelo.
- 10. Si se le presentan inquietudes o dificultades, levante la mano y espere, con calma, la llegada del auxiliar.

## 2. Una vez en el simulacro

Estimado Estudiante: tenga en cuenta lo siguiente para evitar dificultades en el desarrollo del simulacro.

- No presione la rueda del ratón, la barra espaciadora, "Intro" o "Enter/Retorno". Esto equivale a "Enviar" sus respuestas. Cuide la posición y el desplazamiento de sus manos sobre el teclado; antes de comenzar ubíquelo lejos de ellas. Para evitar el envío accidental de las respuestas la plataforma siempre le pedirá que lo confirme.
- Asegúrese de responder todas las preguntas antes de presionar el botón "Enviar" al final de la página. Una vez enviadas las respuestas, no hay manera de hacer cambios.
- 3. Usted cuenta con 230 minutos para desarrollar el simulacro. Una vez expire el tiempo o se llegue al cierre de la sesión de simulacro, la plataforma de evaluación automáticamente enviará sus respuestas y calculará su calificación.
- 4. Una vez haya enviado sus respuestas, obtendrá su calificación; espérela.

- 5. Al terminar, cierre la plataforma de evaluación haciendo clic en el vínculo "Salida segura" en el menú superior de la página y haciendo clic en el botón "Aceptar" del cuadro de diálogo que se abre tras la operación anterior. Si no lo hace, su nombre de usuario quedará bloqueado en el sistema de la Universidad.
- 6. Si se le presentan inquietudes o dificultades, levante la mano y espere, con calma, la llegada del auxiliar.

## 3. Una vez concluido el simulacro

Estimado Estudiante: tenga en cuenta lo siguiente para terminar de manera adecuada el simulacro.

- 1. Utilice los resultados del simulacro como indicadores de sus fortalezas y debilidades en cada una de las áreas de la prueba. Identifique aquellos aspectos en los que debe mejorar y busque el apoyo para ello.
- Cierre la plataforma de evaluación haciendo clic en el vínculo "Salida segura" en el menú superior de la página y haciendo clic en el botón "Aceptar" del cuadro de diálogo que se abre tras la operación anterior. Si no lo hace, su nombre de usuario quedará bloqueado en el sistema de la Universidad.